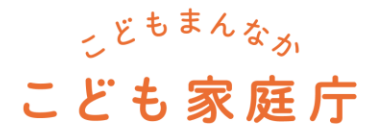

# こども誰でも通園制度 総合支援システム

## 管理者マニュアル 事業者用

更新月:2024年3月

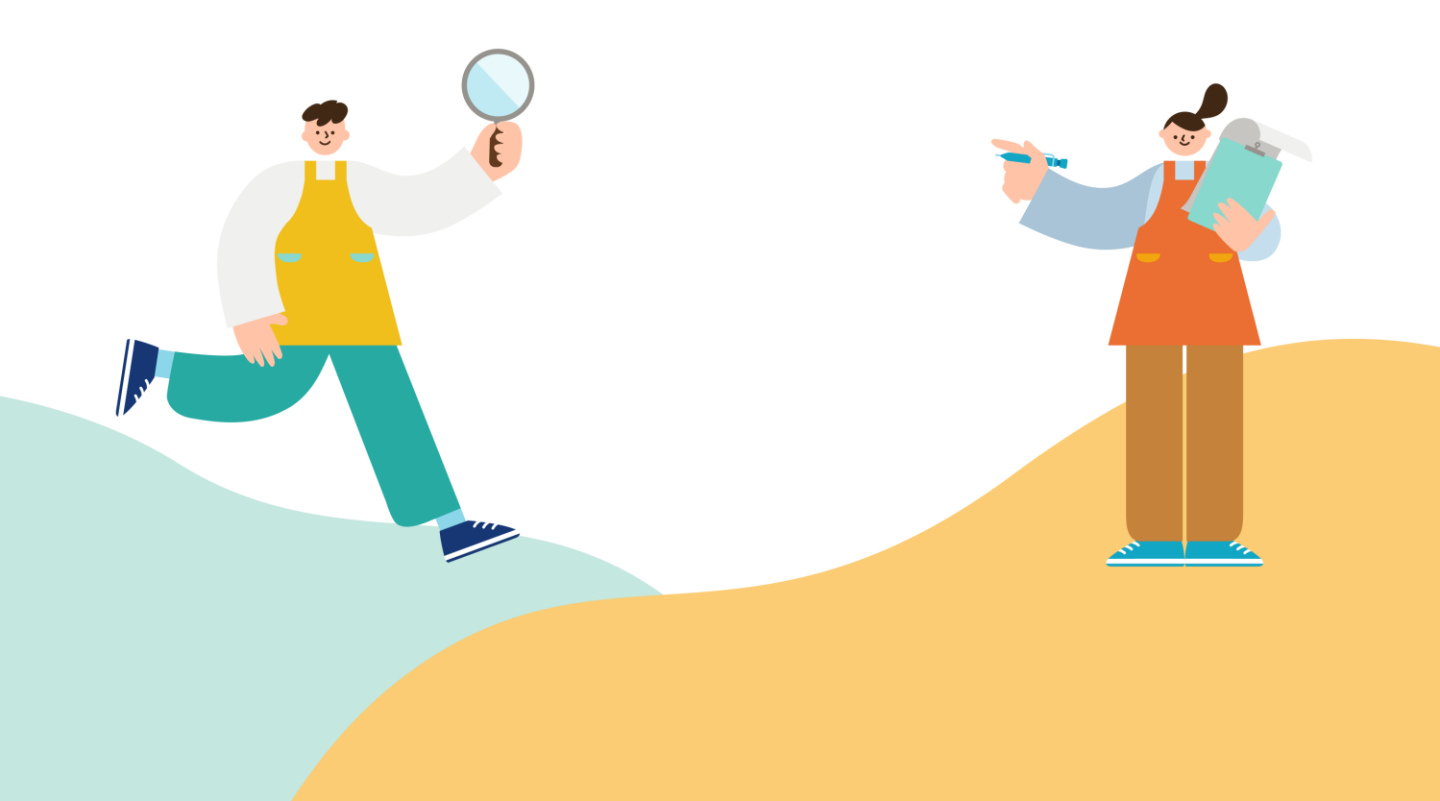

## 改訂履歴

| 版<br>(更新日付) | 該当箇所 | 改訂内容 |
|-------------|------|------|
| 2025/3/28   | -    | 初版発行 |
|             |      |      |
|             |      |      |
|             |      |      |
|             |      |      |
|             |      |      |
|             |      |      |

目次

## 1. はじめに

2.

3.

4.

| 1.   | こども誰でも通園制度とは      | P.3      |
|------|-------------------|----------|
| 2.   | データの取り扱い          | ···· P.5 |
| 3.   | 本マニュアルの対象者と利用イメージ | P.6      |
| 4.   | 一連の制度利用の流れ        | P.7      |
| 5.   | 利用方法詳細            | P.8      |
| 6.   | ホーム画面・メニュー概要      | P.10     |
| 7.   | 各種サポートの利用方法       | P.11     |
| 8.   | 利用環境              | P.12     |
| 9.   | 本システムで利用する用語      | P.13     |
| 認可   |                   |          |
| 1.   | 事業所認可             | P.14     |
| 2.   | 事業所職員アカウント登録      | P.29     |
| 3.   | 事業所管理者のアカウント情報修正  | P.31     |
| 請求   |                   |          |
| 1.   | 補助申請              | P.32     |
| エラー孝 | <b>巻生時の対応</b>     |          |
| 1.   | エラー内容と事象          | P.36     |

## 1 はじめに

## 1-1.こども誰でも通園制度とは

## こども誰でも通園制度の概要

こども誰でも通園制度とは、月一定時間までの利用可能枠の中で、 就労要件を問わず時間単位などで柔軟に利用できる新たな通園給付です。 利用対象者は、6ヵ月以上満3歳未満のこどもであって、 こどものための教育・保育給付を受けていない者とします。

この制度は、全てのこどもの育ちを応援し、こどもの良質な成育環境を整備するとともに、 全ての子育て家庭に対して、多様な働き方やライフスタイルにかかわらない形での支援を強化する 目的で創設されました。

令和7年度に子ども・子育て支援法に基づく地域子ども・子育て支援事業として制度化し、 実施自治体の増加を図った上で、令和8年度から子ども・子育て支援法に基づく新たな給付として 全国の自治体において「こども誰でも通園制度」を実施する予定です。

## 利用者・事業者・自治体の関係性

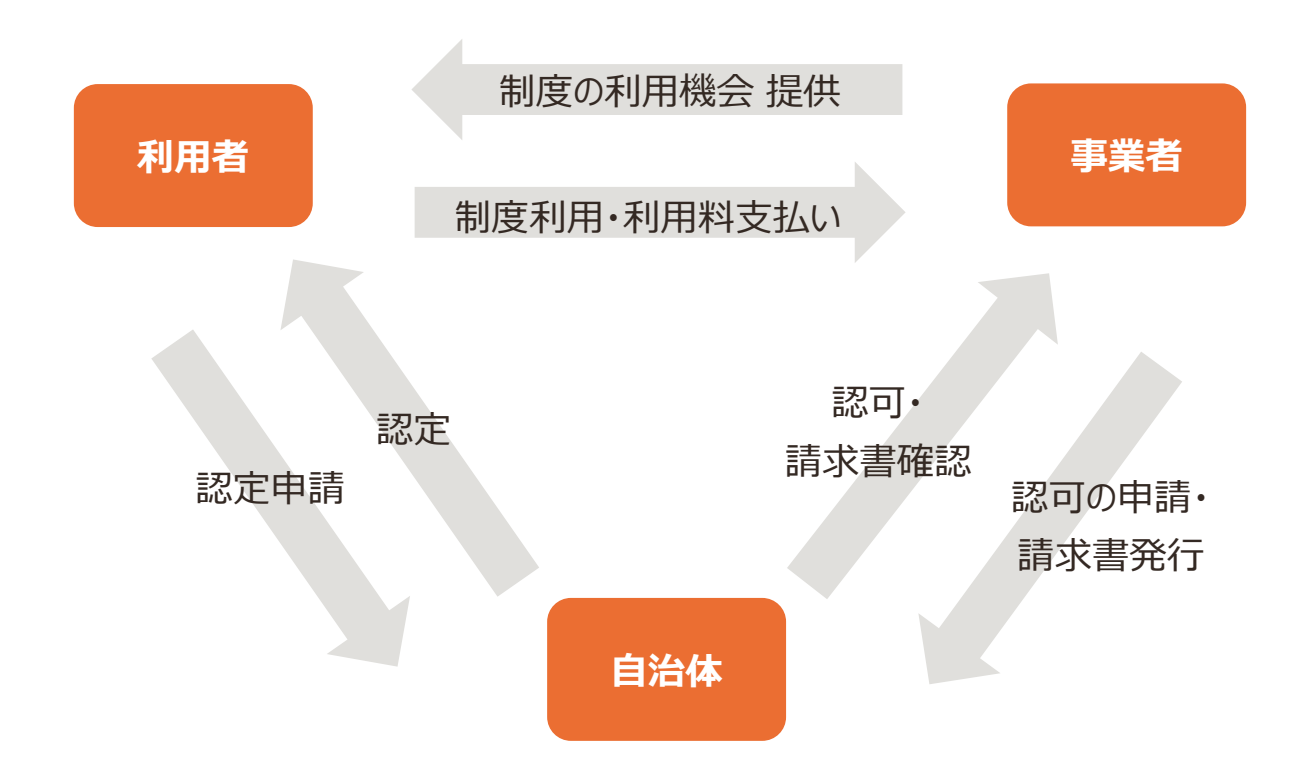

## こども誰でも通園制度総合支援システムとは

総合支援システム(以下、本システム)とは、

こども誰でも通園制度の創設に向けて、各地方公共団体・事業者・利用者にご提供し、

制度の円滑な利用や、コスト・運用の効率化を図る目的で構築されたシステムです。

こども家庭庁が本システムを開発・提供し、市区町村/都道府県が制度の運営を担います。

本システムは、主に以下の機能を備えています。

- 利用者が簡単に予約できる機能(予約管理機能)
- 事業者がこどもの情報を把握したり、市区町村が利用状況を確認できる機能(データ管理機能)
- 事業者から市区町村への請求を容易にする機能(請求書発行機能)

## 利用者・事業者・自治体と本システムの関係性

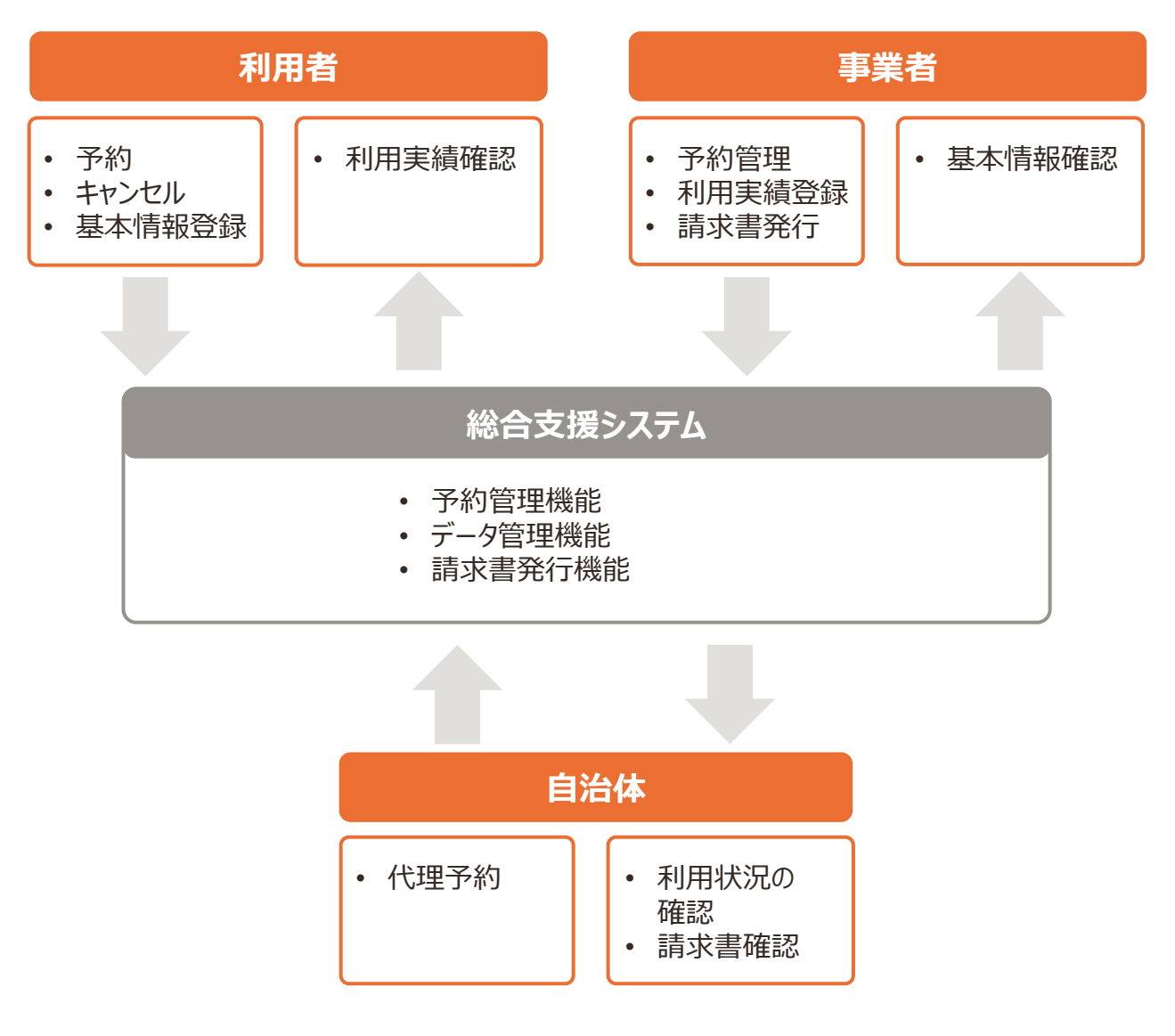

### データの管理責任・参照範囲

本システムに関するデータは、市区町村単位で管理されています。 データの管理主体は市区町村です。個人情報を含むデータの管理について、本システムの利用規約 およびプライバシーポリシーを確認の上、市区町村にて管理されます。

市区町村は、利用者が本システムを利用する際に、利用者から許諾を得てデータを取得します。 都道府県およびこども家庭庁は本システムの動作・利用環境に係る情報、統計情報等を参照します が、**市区町村が管理する原始データを書き換えたり、閲覧・取得したりすることはありません。** 

なお、各市区町村が参照できるデータは、それぞれの市区町村が認定した利用者および事業者に係るもののみです。

### 📔 データの管理責任

- 不正アクセスにより、保護者ないしこどもに関する個人情報が奪取されないよう、管理 ルールを策定、徹底してください。万が一、個人情報漏洩等のインシデントが発生した 際には、市区町村へご報告ください。
- 「故意」や「過失」による個人情報漏洩等の事故が発生しないよう、回避ルールや緊急時の対応方針を策定、厳守してください。またリスク・危険性に関する注意喚起を各事業所で行ってください。

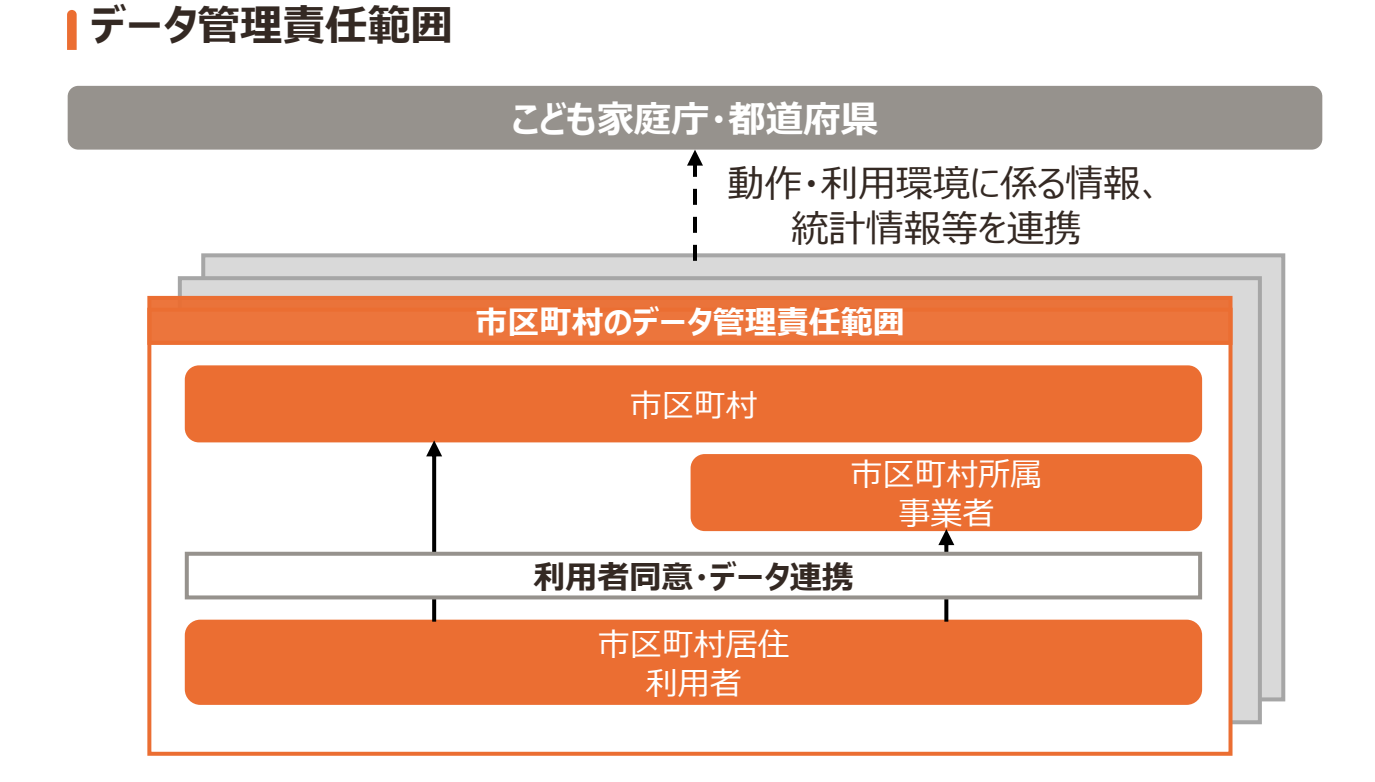

本マニュアルは、「事業所管理者」のマニュアルです。

|        | ユーザー名称                      | 本システムの利用イメージ                                                                                                    |
|--------|-----------------------------|----------------------------------------------------------------------------------------------------|
| 利田     | 利用者<br>(保護者等)               | <ul> <li>・利用者の申請に基づく市区町村の登録に伴い、本システムに登録</li> <li>・1アカウント登録可能</li> <li>・主にスマートフォン・タブレット等を利用</li> <li>・事業所の検索・予約</li> </ul>   |
| 者      | 代理利用者<br>(保護者の配偶者、<br>祖父母等) | <ul> <li>・利用者の登録に伴い、本システムに登録</li> <li>・1アカウント登録可能</li> <li>・利用者と同様の機能利用及び情報を参照</li> <li>※利用者のアカウントが削除される場合、同様に削除</li> </ul> |
| 事      | 事業所管理者                      | ・主にパソコン等を利用<br>・初期設定や給付請求等を実施                                                                                               |
| 業<br>者 | 事業所ID                       | ・事業所の管理者により、本システムに登録<br>・スマートフォン・タブレット等を利用<br>・予約受付・内容確認、登園・降園の登録等を実施                                                       |

### ! PC・タブレットの準備

こども誰でも通園制度を実施するにあたり、事業者でもPCやタブレットが必要です。必要に応じて「保育所等におけるICT化推進等事業」の補助金を利用して、PCやタブレットの準備をしてください。

### 事業所管理者アカウント

• 事業者管理者アカウントは引継ぎ期間を考慮し、1事業者(1事業所)につき2 アカウントまで作成できます。管理者アカウントの運用は事業者の責任において実施することとします。 こども誰でも通園制度のご利用にあたって、一連の流れをご紹介します。

|        |                                                                                                    | 利田           | 事業 | 前   |
|--------|----------------------------------------------------------------------------------------------------|--------------|----|-----|
|        | 概要                                                                                                    | 用者           | 職員 | 管理者 |
| 認可     | <ul> <li>事業所が認可の申請後、市区町村が事業所を認可し事業所管理者のアカウントを発行</li> <li>事業所管理者が、事業所管理者のアカウントを登録、情報を修正</li> <li>事業所管理者が事業所職員のアカウントを発行後、職員が職員自身のアカウント情報を更新</li> </ul> |              | V  | V   |
| 認定     | <ul> <li>利用者が利用申請後、市区町村が利用者を認定し利用者のアカウント<br/>を発行</li> <li>利用者が、利用者のアカウント情報やこどもの情報を登録</li> </ul>                                                      | V            |    |     |
| 面談     | <ul> <li>事業者が面談可能日を登録。利用者が事業所を探し初回面談を予約。</li> <li>事業者と利用者と本システム外で日程を調整し初回面談を実施</li> <li>・受入をお断りする際は、事業所が市区町村に申請し、市区町村が承認<br/>/否認する</li> </ul>        | V            | V  |     |
| 予約     | <ul> <li>・利用者が予約をする。なお、事業者・市区町村による代理予約も可能</li> <li>・利用者・市区町村は予約のキャンセル、事業者は予約枠変更・予約の<br/>キャンセルが可能</li> </ul>                                          | $\checkmark$ | V  |     |
| 利用     | •利用者が登園・降園の際、2次元コードを使って利用登録。事業者が当<br>日メモや行動記録を登録<br>•利用者が事業者に利用料を支払い、事業者は利用料を受領                                                                      | V            | V  |     |
| 請<br>求 | ・事業者が市区町村に補助申請をし、利用実績に応じて公費分を請求                                                                                                    |              |    | V   |
| 情報更新   | ・市区町村が利用者情報を更新する<br>・利用者が変更申請・消滅申請後、市区町村が申請内容の対応                                                                                                    | $\checkmark$ |    |     |

## 1-5.利用方法詳細

### 1.認可

- 事業所認可 →p.14-28
   市区町村職員が事業所の認可を行った後、事業所管理者が事業所管理者のアカウント情報および事業所情報を登録する。
- 事業所職員アカウント登録 →p.29-30
   事業所管理者が事業所職員のアカウントを発行し、事業所職員が自身の事業所職員アカウントを更新する。
- 事業所管理者のアカウント情報修正 →p.31
   事業所管理者が事業所管理者のアカウント情報を修正する。

### 2.面談

1. 初回面談の実施

事業所職員が利用者と初回面談を行った後、受入をお断りする場合、事業所職員は市区町村へ申請をする。申請を受けた市区町村職員は、内容を確認し、「承認」または「否認」の登録をする。

### 3.予約

- 1. 柔軟利用
  - 1. 予約

利用者が日単位でこども誰でも通園制度を予約し、事業者が予約枠の登録・予約を確定する。

2. 予約のお断り

事業所職員が予約枠の受入をお断りする。

3. 予約のキャンセル

利用者都合の場合、利用者または代理で市区町村職員が柔軟利用の予約をキャンセルする。また、事業者都合の場合、事業所職員が柔軟利用の予約をキャンセルする。

4. 代理予約

利用者に代わって、事業所職員が柔軟利用を予約する。また、市区町村職員が初回面談及び柔軟利用を予約する。

5. 予約枠の変更

事業所職員が柔軟利用の予約枠を変更する。

#### 2. 定期利用

1. 予約

利用者が定期でこども誰でも通園制度を予約し、事業者が予約枠の登録・予約を確定する。

2. 予約のキャンセル

利用者都合の場合、利用者または代理で市区町村職員が定期利用の予約をキャンセルする。また、事業者都合の場合、事業所職員が定期利用の予約をキャンセルする。

3. 代理予約

利用者に代わって、事業所職員が定期利用を予約する。また、市区町村職員が初回面談及び定期利用を予約する。

4. 予約枠の変更

事業所職員が定期利用の予約枠を変更する。

### 4.利用

1. こどもの情報確認

事業所職員が利用前にこどもの情報や行動記録を確認する。

2. 利用開始登録

利用者が登園する際に、事業所職員が2次元コードを表示し、利用者が利用開始登録をす る。

3. 利用中の記録

事業所職員が、利用中のこどもの様子や行動を記録する。

4. 利用終了登録

利用者が降園する際に、事業所職員が2次元コードを表示し、利用者が終了登録をする。利用終了後、利用料を支払う。

5. 利用実績登録

事業所職員が利用者の利用実績を登録する。

6. こどもの行動記録

事業所職員が利用者の利用後、こどもの行動を記録する。

7. 都度払い・月額払い

事業所職員が利用実態に基づいて利用者の請求額を修正した上で請求し、利用者 が利用料を都度払いまたは月額払いで支払う。

8. キャンセル料の登録

事業所職員がキャンセル料を登録する。

### 5.請求

1. 補助申請 →p.32-35

事業所管理者が請求書/報告書の作成や印刷を行い、市区町村職員が確認する。

本システムのホーム画面のメニューについて説明します。

| ホーム         |          |               |
|-------------|----------|---------------|
| サイトメニュー     |          |               |
| 事業所情報管理     | → 職員管理   | $\rightarrow$ |
| 請求書一覧       | → 各種サポート | ÷             |
| お知らせ        |          |               |
| お知らせはありません。 |          |               |

| メニュー名       | 内容                              |
|-------------|---------------------------------|
| 事業所情報管<br>理 | 事業所の情報を更新・参照できます。               |
| 職員管理        | 事業所管理者・職員の情報を更新・参照できます。         |
| 請求書一覧       | 補助申請に伴う請求書の管理できます。              |
| 各種サポート      | 利用に際しての操作方法や、お困りごとなどの案内を確認できます。 |

## 1-7.各種サポートの利用方法

本システムの操作に関する不明点がある際は、各種サポートを利用します。

## 1.ユーザーご自身で解決する

ユーザーご自身での解決をご支援するため、2つのコンテンツをご用意しています。

| コンテンツ | 説明                      |
|-------|-------------------------|
| FAQ   | よくあるお問い合わせとその回答を確認できます。 |
| マニュアル | 本システムの操作方法を確認できます。      |

## ■ 2.コールセンターに問い合わせる

ユーザーご自身での解決が難しい際は、お問い合わせフォームまたはお電話にてお問い合わせください。

| 各種サポート                                                                                                    |                     |                                                                                                    |  |
|----------------------------------------------------------------------------------------------------|---------------------|----------------------------------------------------------------------------------------------------|--|
| 操作マニュアル                                                                                                    |                     |                                                                                                    |  |
|                                                                                                    |                     |                                                                                                    |  |
| 本システムのご利用・操作方法をマニュアル形式でご案内いたします。                                                                                                    |                     |                                                                                                    |  |
| 動画で見る                                                                                                    | ß                   | PDFで見る び                                                                                                    |  |
|                                                                                                    |                     |                                                                                                    |  |
| よくあるご質問                                                                                                    |                     |                                                                                                    |  |
| よてあるご質問<br>お問い合わせの多い内容をQ&A形式でご案内しています。以下の一覧から、                                                                                               | ご質問内                | 9容に関するカテゴリをお選びください。                                                                                                    |  |
| よくあるご質問<br>お問い合わせの多い内容をQ&A形式でご案内しています。以下の一覧から、<br>よく見られているご質問                                                                                | ご質問内                | 9容に関するカテゴリをお選びください。                                                                                                    |  |
| よくあるご質問<br>お問い合わせの多い内容をQ&A形式でご案内しています。以下の一覧から、<br>よく見られているご質問<br>② 登録のメールアドレスを変更したい場合はどうすればいいですか                                             | ご質問P                | <ul> <li>9容に関するカテゴリをお選びください。</li> <li>9 事業所情報の登録が上手く出来ない(方法が分からない)。入力できない<br/>場合、どうすればよいですか</li> </ul>                                                       |  |
| よくあるご質問<br>お問い合わせの多い内容をQ&A形式でご案内しています。以下の一覧から、<br>よく見られているご質問<br>④ 登録のメールアドレスを変更したい場合はどうすればいいですか<br>③ 事業所職員のアカウントを新規登録する方法を教えてください           | ご質問内                | <ul> <li>9容に関するカテゴリをお選びください。</li> <li>9 事業所情報の登録が上手く出来ない(方法が分からない)。入力できない<br/>場合、どうすればよいですか</li> <li>サイトが正しく表示されない場合の対処方法を教えてください。</li> </ul>                |  |
| よくあるご質問<br>お問い合わせの多い内容をQ&A形式でご案内しています。以下の一覧から、<br>よく見られているご質問<br>② 登録のメールアドレスを変更したい場合はどうすればいいですか<br>③ 事業所職員のアカウントを新規登録する方法を教えてください<br>ログイン関連 | . ご質問 <b>り</b><br>→ | <ul> <li>9容に関するカテゴリをお選びください。</li> <li>事業所情報の登録が上手く出来ない(方法が分からない)。入力できない<br/>場合、どうすればよいですか</li> <li>サイトが正しく表示されない場合の対処方法を教えてください。</li> <li>アカウント管理</li> </ul> |  |

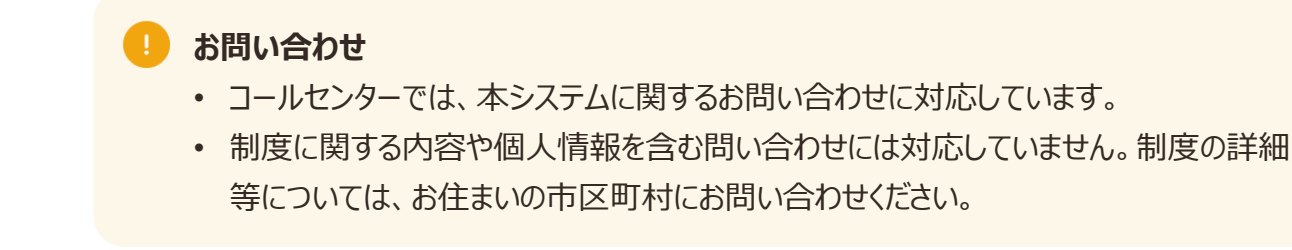

## 本システム利用 推奨環境

本システムにおける推奨環境および接続環境は、以下の通りです。

| # | 端末      | OS      | OS バージョン          | ブラウザ                                  |
|---|---------|---------|-------------------|---------------------------------------|
| 1 | PC      | Windows | Windows 10/11     | Microsoft Edge/Google<br>chrome(各最新版) |
| 2 | タブレット   | Android | Android 15.x/14.x | Google Chrome<br>(最新版)                |
| 3 | タブレット   | iPadOS  | iPadOS 18.x       | Safari(最新版)                           |
| 4 | スマートフォン | Android | Android 15.x/14.x | Google Chrome<br>(最新版)                |
| 5 | スマートフォン | iOS     | iOS 18.x          | Safari(最新版)                           |

### ▲システム利用 接続環境

|         | 環境        |
|---------|-----------|
| 利用者/事業者 | インターネット環境 |

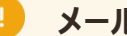

#### メールの受信

• 本システムからのメールは、Webサイトと異なるドメイン(mail.cfa-daretsu.go.jp) が用いられます。

#### 障害発生時の対応

 サーバーダウンやネットワーク障害により、本システムが利用できなくなる事象の発生する。 リスクがあるため、万が一に備え障害発生時の対応方針を策定してください。

## 1-9.本システムで利用する用語

| 用語      | 内容                       |
|---------|--------------------------|
| インシデント  | 事故につながりかねない事象            |
| CSVファイル | 各項目がカンマ「,」で区切られたテキストデータ  |
| ロール     | ユーザー種別(例:市区町村管理者,市区町村職員) |

## 2-1.事業所認可

事業所管理者が事業所管理者・事業所の情報および事業所職員の情報を登録します。

### 事業所認可

- 認可手続きなどの詳細について、まずは「こども誰でも通園制度の実施に関する手引」、
   各市区町村のホームページ等を確認してください。
- 申請書類に記載するメールアドレス等連絡先の誤記に十分留意してください。万が一、
   申請後に手続が進捗しない場合、記載したメールアドレスの誤記の可能性があるため、
   申請を行った市区町村にお問い合わせください。

## アカウント発行・パスワード登録

市区町村職員による事業所管理者アカウント発行後、事業所管理者は通知メールに沿ってログインとパスワードを設定してください。

手順1 市区町村職員が事業所管理者のアカウントを発行します。

手順2 件名「アカウント発行のお知らせ」のメールが送信されるので、メール内URLをクリックします。

手順3 「パスワードリセット申請」画面で登録メールアドレスを入力し、「メール送信」ボタンを クリックします。

| パスワードリセット申                  | a fi         |
|-----------------------------|--------------|
| <b>ر</b><br>×- <i>ル</i> アド۱ | о о о        |
|                             | メールアドレス 63   |
|                             | メールアドレス(確認用) |
|                             | x−ル送信 →      |
|                             | (            |

#### 手順4

入力したメールアドレス宛にメールが送信されるので、メール内URLをクリックします。

手順5

「パスワードリセット」画面で、10文字以上かつ大文字、小文字、数字、記号から3 種以上を含めた任意のパスワードを入力し、「変更」ボタンをクリックします。

| パスワードリセ    | <b>ット</b>           |                                                                                                    |  |
|------------|---------------------|----------------------------------------------------------------------------------------------------|--|
| <b>0</b> — | ✓ ● ● パスワードの再       | Dec Contraction of the second second se |  |
| パフ         | スワード 必須             |                                                                                                    |  |
| / ^        | スワードを入力してください。      | 0                                                                                                    |  |
| パフ         | スワード(確認用) 🛛 🕺       |                                                                                                    |  |
| /\*        | スワード(確認用)を入力してください。 | ۲                                                                                                    |  |
|            | <u>変更</u> →         |                                                                                                    |  |

#### 手順6

パスワード設定完了」画面が表示されたら完了です。引継ぎログインする際は「ログイン し画面へ戻る」ボタンをクリックします。

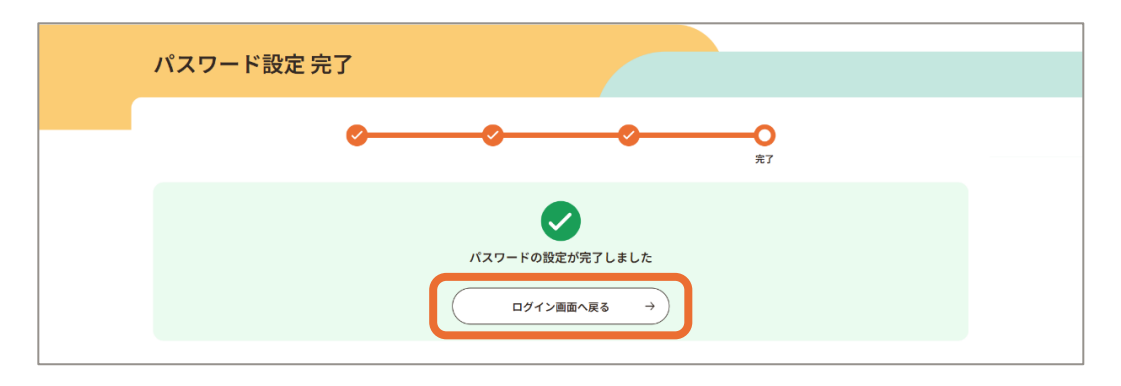

### ・ アカウント初回ログイン

• 初回ログインをするためにはパスワードリセットを実施する必要があります。

## ログイン

アカウント発行時に登録したログインID(メールアドレス)と設定したパスワードでログインします。

手順

- 1. 「ログイン」画面でログインID (メールアドレス)とパスワードを入力して「ログイン」ボタンをクリックします。
- 2. 登録しているメールアドレス宛に送信されるワンタイムパスワードを入力して「ログイン」ボタンをクリックします。
- 3. ホーム画面が表示されたらログイン完了です。

## | パスワードリセット

パスワードを忘れた事業所管理者は、パスワードリセットができます。

手順

- 1. 「ログイン」画面で「パスワードをお忘れの方はこちら」をクリックします。
- 2. 「パスワードリセット申請」画面で、市区町村管理者がアカウント登録した際に入力したメールアド レスを正確に入力します。
- 3. 入力したメールアドレスに送信されるパスワードリセット通知メールに、記載のログインURLをクリック します。
- 4. 「パスワードリセット」画面が表示されたら新しいパスワードを入力し「変更」ボタンをクリックします。
- 5. 「パスワード設定完了」画面が表示されたら、パスワードリセット完了です。
- 6. 引き続きログインする際は「ログイン画面へ戻る」ボタンをクリックします。

事業所情報登録

市区町村職員のアカウント発行後、事業所管理者が下記の項目等に必要な情報を入力します。

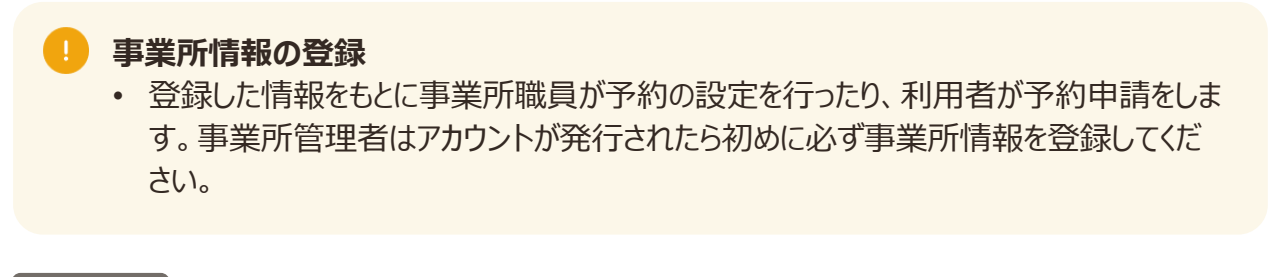

| 千1 | 旧百 | F |
|----|----|---|
| 51 | 呮  | L |

ホーム画面から「事業所情報管理」をクリックします。

| ホーム     |               |        |               |
|---------|---------------|--------|---------------|
| サイトメニュー |               |        |               |
| 事業所情報管理 | $\rightarrow$ | 職員管理   | $\rightarrow$ |
| 請求書一覧   | $\rightarrow$ | 各種サポート | $\rightarrow$ |

手順2

必要な情報を正確に入力し、「確定」ボタンをクリックすると「事業所情報の更新が 完了しました。」というポップアップが表示され、登録は完了です。 入力項目については次ページを参照ください。

| 事業所情報管    | 管理                      |        |      |  |   |    |
|-----------|-------------------------|--------|------|--|---|----|
| 事業所情報     | 管理                      |        |      |  |   |    |
| 登録時の注意事項  |                         |        |      |  | + |    |
| 事業所番号     |                         |        |      |  |   |    |
| 123456789 | <u>アネーギン  た来日</u>       |        |      |  |   |    |
|           | 写真アップロード<br>事業所写真の有無 CS | $\sim$ |      |  |   | 11 |
|           | ○ 有り                    |        | ● 無し |  |   |    |
|           | 選択してください                |        |      |  |   |    |
|           | default2.svg            |        |      |  |   |    |
|           |                         | 戻る     | Htt: |  |   |    |

|        | 項目一覧                                                                                              | 内容                                                                                               |
|--------|---------------------------------------------------------------------------------------------------|--------------------------------------------------------------------------------------------------|
| 事業所の詳細 | 公開可否                                                                                              | 公開可否を選択します。事業所・事業所管理者アカウ<br>ント発行時は初期値が「否」のため事業所情報を更新・<br>確認をしてください。「可」にすると、利用者が事業所情<br>報を確認できます。 |
|        | 事業所情報                                                                                             | 事業所の理念・方針などの情報を入力して下さい。                                                                          |
|        | 事業所アピール                                                                                           | 事業所情報以外で事業所の特徴やアピールポイントな<br>どがあれば入力して下さい。                                                        |
| 情      | 最寄り駅                                                                                              | 事業所の最寄り駅を入力してください。                                                                               |
| ŦΙΧ    | ウェブサイトリンク                                                                                         | 事業所のウェブサイトリングがある場合は入力してください。                                                                     |
|        | 問い合わせ時間                                                                                           | 利用者からの問い合わせが受付可能な時間帯をテキス<br>ト形式で入力してください。                                                        |
| 利用料金情報 | 超過料金の単価                                                                                           | 超過料金の計算に利用する1時間当たりの金額を入力<br>してください。超過料金の参考金額を本システムで表示<br>できます。なお、本金額は自治体への請求等には利用<br>されません。      |
|        | 柔軟利用可否                                                                                            | 柔軟利用の可否を選択します。「可」を選択すると各年<br>齢の利用年齢を設定する項目が表示されます。                                               |
|        | <ul> <li>0歳児利用定員数(柔軟<br/>利用)</li> <li>1歳児利用定員数(柔軟<br/>利用)</li> <li>2歳児利用定員数(柔軟<br/>利用)</li> </ul> | 柔軟利用で受入可能な各クラス年齢の定員数を入力<br>してください。                                                               |
|        | 1時間あたりの利用料金<br>(柔軟利用)                                                                             | 事業所側で1時間当たりの利用料金の設定をする際は<br>金額を入力してください。入力がない場合は、市区町村<br>で設定した金額が適用されます。                         |
|        | 定期利用可否                                                                                            | 定期利用の可否を選択します。「可」を選択すると各年<br>齢の利用年齢や定期利用の説明、金額を設定する項<br>目が表示されます。                                |
|        | <ul> <li>0歳児利用定員数(定期<br/>利用)</li> <li>1歳児利用定員数(定期<br/>利用)</li> <li>2歳児利用定員数(定期<br/>利用)</li> </ul> | 定期利用で受入可能な各クラス年齢の定員数を入力<br>してください。                                                               |
|        | 1時間あたりの利用料金<br>(定期利用)                                                                             | 事業所側で1時間当たりの利用料金の設定する際は<br>金額を入力してください。入力がない場合は、市区町村<br>で設定した金額が適用されます。                          |

| 項目     |                                                              | 内容                                                                                                    |
|--------|--------------------------------------------------------------|----------------------------------------------------------------------------------------------------|
| 利用時間   | 面談可能曜日・時間                                                    | 初回面談を受け付けられる曜日や時間帯を入力してく<br>ださい。入力内容をもとに利用者から希望日の申請が<br>行われます。<br>例1)初回面談は以下で受け付けています。記載の<br>曜日、時間帯の中で希望日を記載し、初回面談を申<br>し込みください。<br>月・水・金 10:00~15:00<br>例2)初回面談の実施日程は以下です。希望の時間<br>帯を記載の上初回面談を申し込みください。<br>火曜日 9:00~15:00<br>木曜日 9:00~15:00 |
| ·<br>可 | 園庭有無                                                         | 園庭の有無を選択します。                                                                                                    |
| 吢<br>情 | 駐車場有無                                                        | 駐車場の有無を選択します。                                                                                                    |
| 報      | 看護師の配置有無                                                     | 看護師の配置有無を選択します。                                                                                                    |
|        | 20時まで利用可否                                                    | 20時まで利用可否を選択します。                                                                                                    |
|        | 障害児に係る児童の受入可否                                                | 障害児に係る児童の受入可否を選択します。                                                                                                    |
|        | 医療的ケア児に係る児童の受<br>入可否                                         | 医療的ケア児に係る児童の受入可否を選択します。                                                                                                    |
|        | 一時預かり事業の有無                                                   | 一時預かり事業の有無を選択します。                                                                                                    |
| 予約情報   | 事業所独自の予約受付設定の<br>有無                                          | 事業所で予約枠に対して、利用者が予約が可能な期<br>間を設定する場合は「有」を選択して下さい。「無し」を<br>選択した場合、市区町村の指定した値が適用されます。                                                                                                    |
|        | <ul><li>予約受付開始日(何日前)</li><li>予約受付開始時刻</li></ul>              | 事業所独自の予約受付設定の有無で「有り」を選択し<br>た場合設定が必要です。<br>事業者が設定した予約枠を利用者から利用日の何日<br>前の何時から予約を受け付けられるかを設定できます。                                                                                                    |
|        | <ul><li>予約受付締切日(何日前)</li><li>予約受付締切時刻</li></ul>              | 事業所独自の予約受付設定の有無で「有り」を選択し<br>た場合設定が必要です。<br>事業者が設定した予約枠を利用者が利用日の何日前<br>の何時まで予約を受け付けられるを設定できます。                                                                                                    |
|        | <ul><li>予約確定締切日(何日前)</li><li>予約確定締切時刻</li></ul>              | 設定した日付を超えて予約が確定していない場合、事<br>業所職員全員に確認メールが送信されます。                                                                                                    |
|        | <ul> <li>・ 仮予約取り消し締切日(何日前)</li> <li>・ 仮予約取り消し締切時刻</li> </ul> | 設定した日付を超えて予約が確定していない場合、自<br>動的に予約が事業所都合キャンセルになります。                                                                                                    |

### 障害児・医療ケア児の受入可否の登録

• 受入可否の検討については、「こども誰でも通園制度の実施に関する手引」より詳細を 確認してください。

| 項目                                                                                               |                                                         | 内容                                                                                                    |
|--------------------------------------------------------------------------------------------------|---------------------------------------------------------|----------------------------------------------------------------------------------------------------|
| 利用料金                                                                                             | 定期利用の説明                                                 | 利用者が定期利用できる事業所を検索した際に表示<br>される情報です。定期利用の実施が可能な曜日や時<br>間、その条件など、利用者に伝えるべき内容を入力して<br>ください。                                                                              |
| 情<br>報                                                                                           | 定期利用料金の支払方法                                             | 定期利用の場合のみ「後払い」「都度払い」から支払方<br>法を設定することができます。                                                                                                    |
| 対<br>ア<br>応                                                                                      | アレルギー対応可否                                               | えび/かに/小麦/そば/乳/卵/落花生/くるみの各項目の<br>事業所の対応可否を選択します。                                                                                                    |
| に<br>に<br>に<br>に<br>に<br>に<br>に<br>に<br>に<br>に<br>に<br>に<br>に<br>に<br>に<br>の<br>に<br>の<br>に<br>の | • その他アレルギー対応可否<br>• その他アレルギー対応詳細                        | 「可」を選択する際は、その他アレルギー詳細に品目など<br>を入力してください。                                                                                                    |
| 開所時間情報                                                                                           | 開園時間                                                    | <ul> <li>事業所の開園時間を入力してください。年末年始休暇など、開所可否で設定できない情報を記載できます。</li> <li>例1)7:00~18:00(年末年始12月27日~1月3日は開園していません)</li> <li>例2)7:30~18:30(行事都合で変則的な開園時間になる場合もあります)</li> </ul> |
|                                                                                                  | <ul><li>•開所可否</li><li>•開所開始時刻</li><li>•開所終了時刻</li></ul> | 月曜日~日曜日、祝日の開所可否と、「可」の場合は<br>開所開始・終了時刻を入力してください。<br>設定していない曜日に職員が予約枠を作成しようとする<br>と確認メッセージが表示されますが、開所曜日以外でも<br>予約枠を作成をすることはできます。                                        |
|                                                                                                  | 利用開始時刻(分前)                                              | 予約開始時刻の何分前からの打刻、もしくは事業所が<br>登録した利用時間を予約時間の範囲として扱うかを設<br>定します。<br>設定した時間より早い場合は、超過料金が参考値とし<br>て表示されます。                                                                 |
| 利用時間・可否情報                                                                                        | 利用終了時刻(分後)                                              | 予約終了時刻の何分後からの打刻、もしくは事業所が<br>登録した利用時間を予約時間の範囲として扱うかを設<br>定します。<br>設定した時間より遅い場合は、超過料金が参考値とし<br>て表示されます。                                                                 |
|                                                                                                  | <ul> <li> 昼食有無</li> <li> 昼食費用(実費徴収の場合) </li> </ul>      | 事業所での昼食の有無を選択します。「有」の場合は<br>利用者から徴収する金額を入力してください。                                                                                                    |
|                                                                                                  | <ul> <li>おやつ有無</li> <li>おやつ費用(実費徴収の場合)</li> </ul>       | 事業所でのおやつの有無を選択します。「有」の場合は<br>利用者から徴収する金額を入力してください。                                                                                                    |

|               | 項目                                                       | 内容                                                                                                    |
|---------------|----------------------------------------------------------|----------------------------------------------------------------------------------------------------|
|               | 金融機関コード                                                  | 金融機関コードを入力して下さい。                                                                                                    |
|               | キャンセル料金の説明                                               | キャンセル料金の説明を入力して下さい。                                                                                                    |
|               | 振込先金融機関                                                  | 振込先金融機関を入力して下さい。                                                                                                    |
| 金<br>融        | 支店コード                                                    | 支店コードを入力して下さい。                                                                                                    |
| 機関            | 支店名                                                      | 支店名を入力して下さい。                                                                                                    |
| 情報            | 預金種目                                                     | 預金種目を入力して下さい。                                                                                                    |
|               | 口座番号                                                     | 口座番号を入力して下さい。                                                                                                    |
|               | 口座名義人                                                    | 口座名義人を入力して下さい。                                                                                                    |
|               | 口座名義人(カナ)                                                | 口座名義人(カナ)を入力して下さい。                                                                                                    |
|               | キャンセル料金区分                                                | 事業所でキャンセル料を設定する場合は「有り」を選択<br>します。「市区町村の指定による」を選択した場合、市<br>区町村の指定した値が適用されます。<br>「無し」を選択した場合は、市区町村、事業所の設定<br>は反映されず、キャンセル料はかかりません。                                                             |
|               | キャンセル料金(柔軟利用)                                            | 柔軟利用のキャンセル料金を入力します。                                                                                                    |
| + +           | キャンセル料金(定期利用)                                            | 定期利用のキャンセル料金を入力します。                                                                                                    |
| シセル料金         | <ul> <li>キャンセル料金発生日(何日前)</li> <li>キャンセル料金発生時刻</li> </ul> | 利用日の何日前の何時のキャンセルからキャンセル料金<br>が発生するのかを入力します。                                                                                                    |
| 情報            | キャンセル料金の説明                                               | どういった場合にキャンセル料金が発生するのかを入力します。説明は利用者が予約の際に表示されます。<br>例1)予約の〇日前〇時のキャンセルからキャンセル料が発生します。キャンセル料金は〇〇円を頂戴しています。<br>の2)予約の〇日前〇時のキャンセルからキャンセル料を頂戴しています。また、当日のキャンセルの場合はキャ<br>ンセル料に加えて、実費の〇〇円をいただいています。 |
| 写<br>真<br>アップ | 事業所写真の有無                                                 | 設定する事業所写真がある場合は「有り」を選択して画<br>像をアップロードしてください。<br>「無し」を選択した場合は、デフォルト画像の用意がある<br>ため、パターンを選択します。                                                                                                 |

### 🤚 金融機関情報の登録

- ・ 金融機関情報の各項目については、設置区分が「私立」の場合は、必須で入力してく ださい。なお、設置区分が「国公立」の場合は、任意入力です。
- 登録した金融機関情報は、補助申請する際に作成する請求書情報に参照され、請求書を受け取った市区町村職員が金融機関情報をもとに給付処理を行います。表示される画面は「3.請求」を参照ください。

### !) 利用開始時刻(分前)・利用終了時刻(分後)の設定

- 利用者が2次元コードを読み込んで登降園登録する際に、利用の開始前/終了後の 超過とみなさない時間の許容範囲を設定します。
- 設定した時間内に打刻をすることで、予約時間通りの利用料金となります。また、設定 した時間外の打刻については、超過料金(参考値)として計算されます。
- 超過料金(参考値)の請求に関わる設定のため、予約の開始・終了の設定時間は 事業所職員へ連携してください。
- 例)予約が10:00~13:00の場合
- 利用開始時刻(分前)10
   9:50からの打刻は超過料金として計算されない
- 利用終了時刻(分後)15分
   13:15までの打刻は超過料金として計算されない

## 予約開始~利用日までの流れ

予約受付開始日、予約受付締切日、予約確定締切日、仮予約取り消し締切日の設定例は以下の通りです。

例①

約1か月前に予約の募集をする場合。

| 項目名                            | 設定値              | 4月1日の予約枠の流れ |
|--------------------------------|------------------|-------------|
| 予約受付開始日(何日前)<br>予約受付開始時刻       | • 30日<br>• 17:00 | 3月2日 17:00  |
| 予約受付締切日(何日前)<br>予約受付締切時刻       | • 20日<br>• 17:00 | 3月12日 17:00 |
| 予約確定締切日(何日前)<br>予約確定締切時刻       | • 10⊟<br>• 18:00 | 3月22日 18:00 |
| 仮予約取り消し締切日(何日前)<br>仮予約取り消し締切時刻 | • 5日<br>• 19:00  | 3月27日 19:00 |

| 4月1日の予約枠の流れ | 利用者                                          | 事業者                                            |
|-------------|----------------------------------------------|------------------------------------------------|
| 3月2日 17:00  | 利用者が予約を検索・申し込                                | 事業所職員は予約の確認・                                   |
| 3月12日 17:00 | みを行える期間                                      | 承認をする                                          |
| 3月22日 18:00 | 事業所からの予約承認待ち                                 | 予約の承認を行っていない場<br>合通知が事業所職員全員<br>へ届く            |
| 3月27日 19:00 | 予約が承認/却下されなかった<br>場合、利用者は予約キャンセ<br>ルの通知を受け取る | 予約の承認/却下を行わな<br>かった場合、予約は自動的に<br>事業所都合キャンセルとなる |

### 🤚 予約受付開始/終了の案内

- 1つの予約枠に対して「何日前」から受け付けるかを設定するため、利用者へ案内が 必要な場合は、予約日の〇日前から予約を受け付けるなどの案内を行ってください。
- 市区町村で統一して案内を行っている場合は、事業所で項目の設定は不要です。市 区町村からの案内を確認してください。

| 項目名                            | 設定値              | 4月1日の予約枠の流れ |
|--------------------------------|------------------|-------------|
| 予約受付開始日(何日前)<br>予約受付開始時刻       | • 14⊟<br>• 10:00 | 3月18日 10:00 |
| 予約受付締切日(何日前)<br>予約受付締切時刻       | • 7日<br>• 17:00  | 3月25日 17:00 |
| 予約確定締切日(何日前)<br>予約確定締切時刻       | • 5日<br>• 18:00  | 3月28日 18:00 |
| 仮予約取り消し締切日(何日前)<br>仮予約取り消し締切時刻 | • 4日<br>• 19:00  | 3月29日 19:00 |

| 4月1日の予約枠の流れ | 利用者                                          | 事業者                                            |
|-------------|----------------------------------------------|------------------------------------------------|
| 3月18日 10:00 | 利用者が予約を検索・申し込                                | 事業所職員は予約の確認・                                   |
| 3月25日 17:00 | みを行える期間 承認をする                                |                                                |
| 3月28日 18:00 | 事業所からの予約承認待ち                                 | 予約の承認を行っていない場<br>合通知が事業職員全員へ<br>届く             |
| 3月29日 19:00 | 予約が承認/却下されなかった<br>場合、利用者は予約キャンセ<br>ルの通知を受け取る | 予約の承認/却下を行わな<br>かった場合、予約は自動的に<br>事業所都合キャンセルとなる |

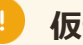

### 🕛 仮予約取り消し締切日

• 仮予約取り消し締切日に利用者へキャンセル通知が送信されます。万が一予約確定 日を過ぎても予約の承認が行われない場合に利用者への通知を考慮し、早めに対応 するよう事業所職員へ案内を行って下さい。

## 事業所情報表示イメージ(利用者の事業所詳細ページ)

事業所管理者が設定した項目は以下のように反映されます。事業所の住所など認可時に市区町村が登録した情報も表示されます。

#### 反映 ①

「アレルギー情報」「利用時間・可否情報」「開所時間情報」で設定した項目は以下に表示されます。

なお、アレルギー品目を1つ以上「可」にすると対応可能な事業所として表示されます。 「日曜・祝日利用」は日曜、もしくは祝日の「開所可否」を1つ以上「可」にした場合 に対応可能な事業所として表示されます。

利用者はこの情報をもとに事業所での対応可否を確認し予約を申し込みます。

#### 反映②

「キャンセル料金情報」で設定したキャンセル料金の説明が以下に表示されます。 その他に、市区町村で設定している利用枠消費のポリシーも表示されます。

| 施設詳細                                                                             |                                |            |         |  |
|----------------------------------------------------------------------------------|--------------------------------|------------|---------|--|
| 初回画誌が必要<br>誰でもこと                                                                 | ども園                            |            | *       |  |
| 基本                                                                               | 情報                             | 予約         |         |  |
| <ul> <li>・事業所情報<br/>緑豊かな自然の中にあります</li> <li>・事業所アピール<br/>のびのびとこどもたちが遊り</li> </ul> | す。<br>べる庭園があります。               |            |         |  |
| <ul> <li>♥ 〒123-4567 北海道札幌市○○</li> <li>周辺地図 业</li> <li>Ø 000000000</li> </ul>    | )町1-1                          |            |         |  |
| 🕒 9:00~20:00 (問い合わせ 09:0                                                         | 0~20:00)                       |            |         |  |
| € 300円~                                                                          |                                |            |         |  |
| 🚍 杉並区                                                                            |                                |            |         |  |
| а <u>ж-дл-у</u> С                                                                |                                |            |         |  |
| 20時まで利用                                                                          | 土曜利用                           | 日曜・祝日利用    | 反映 ①    |  |
| 給食                                                                               | おやつ                            | アレルギー除去食対応 | 園庭      |  |
| 看護師配置                                                                            | 障害児の受入                         | 医療的ケア児の受入  | 一時預かり事業 |  |
| 駐車場                                                                              |                                |            |         |  |
| <ol> <li>ご予約のキャンセルに・</li> <li>利用日の〇日前に予約のませ、</li> </ol>                          | <b>ついて</b><br>ッセルを行った場合は、利田校が消 | 当巻されます。    | -       |  |
| 前日12時以降のキャンセルの地                                                                  | 易合、キャンセル料を頂戴しており               | ります。       | 反映 ②    |  |

## ■事業所情報表示イメージ(利用者の予約ページ)

事業所管理者が設定した項目は以下のように反映されます。

反映 ① 「面談可能曜日・時間」は初回面談が必要なこどもを利用者が選択した場合、以下のように表示されます。

反映②

「利用料金情報」の「定期利用」を「可」にすると利用者へ以下のように表示され、予約を申し込みできます。

反映 ③

「利用料金情報」の「柔軟利用」を「可」にすると利用者へ以下のように表示され、事業所職員が予約枠を設定することで予約できます。

「予約情報」で設定した「予約受付開始日(何日前)・時刻」「予約受付締切日(何日前)・時刻」に応じて枠が表示・非表示に切り替わります。

| 施設詳細                                                                                                    |      |
|----------------------------------------------------------------------------------------------------|------|
| 初回面験が必要                                                                                                    | (tr) |
| 初回面談の日程について                                                                                                    | 反映 ① |
| 唐 施設からのコメント 初回面談の実施日程は以下です。希望の時間帯を記載のうえ初回面談の申し込みをしてください。 月曜日 9:00~15:00 木曜日 9:00~15:00                                                            |      |
| 初回面談を予約する →                                                                                                    |      |
| 定期的な利用をご希望の方<br>本施設では、曜日・時間を固定してご利用いただくための枠を設けております。<br>以下の「施設からのコメント」をご確認のうえ、定期的な利用を申請してください。<br>** 定期的な利用を申請いただく場合、画面下部のカレンダーで選んだ日付・時間はクリアされます。 | 反映 ② |
| 値 施設からのコメント test                                                                                                    |      |
| 定期的な利用を申請する →                                                                                                    |      |
| 柔軟利用をご希望の方 以下の空き状況カレンダーからご希望の日付・時間帯をお選びのうえ、お手続きください。 ※初回面談の日時・結果によっては、ご希望の日時での利用が難しい場合がございます。予めご容赦ねがいます。 ※ 定期的な利用の空き状況については、下記カレンダーには表示されておりません。  | 反映③  |
| く<br>2025年<br>3月17日~3月23日                                                                                                    | >    |

## | 事業所情報表示イメージ(利用者の予約申し込みページ)

事業所管理者が設定した項目は以下のように反映されます。

反映 ①

「利用料金情報」で設定した、年齢ごとの金額が目安の金額として利用者へ表示されます。

| ご利用予約                                                                                                    |                                                                                                   |
|----------------------------------------------------------------------------------------------------|---------------------------------------------------------------------------------------------------|
| <b>0</b>                                                                                                    | 予約内容の確認                                                                                           |
| 予約内容の確認                                                                                                    |                                                                                                   |
| 入力・選択いただいた内容をご確認ください。                                                                                                    |                                                                                                   |
| 1 予約時の注意事項                                                                                                    | +                                                                                                 |
| 施設名                                                                                                    |                                                                                                   |
| 誰でもこども園                                                                                                    |                                                                                                   |
| 利用をご希望のお <del>ヱさま</del>                                                                                                    |                                                                                                   |
| 目安となる当日のお支払い金額                                                                                                    | 反映 ①<br>750 <sub>円</sub> ~                                                                        |
| <ul> <li>※ し日の合類は、ごろめ時上ての日本のとなります</li> <li>※ 給食やおやつなどの食事に関わる実費は含まれておりませださい。</li> <li>※ 予約時間よりお迎えが5分以上遅れた場合は延長料金をいす</li> <li>※ 延長料金は現金にて直接お支払いください。現金でのお支の返金はいたしません。</li> </ul> | たん。当日の状況に応じて別途お支払いいただく予定です。詳しくは施設の担当者にご確認く<br>ただきます。<br>法い時は、つり銭がないようご準備ください。お迎えが予約時間より早くなった場合、差額 |
| 同意事項                                                                                                    |                                                                                                   |
| この施設へ登録済の個人情報を提供することを                                                                                                    | 同意します。                                                                                            |
|                                                                                                    |                                                                                                   |
| 或新の頂報を中古しなかったことで事故が発生し                                                                                                    | しに物言に、事業名側に頁仕を貝わせません。                                                                             |
|                                                                                                    | 予約内容を送信する →                                                                                       |
|                                                                                                    | 前の画面に戻る →                                                                                         |

#### | 初回面談の設定

- 初回面談が可能なスケジュールを、事業所情報管理の「面談可能曜日・時間」の項 目に入力してください。
- 利用者は初回面談予約の際、事業者が入力を行った情報を見て、初回面談の申し込みをします。
- 初回面談の日程調整は利用者と本システム外(電話・メール)で行い、日程を確定します。

! キャンセル料の設定

 キャンセル料の設定は「事業所情報管理」から行います。キャンセル料金情報の項目 に、「キャンセル料金(柔軟利用)」、「キャンセル料金(定期利用)」を入力してくだ さい。

### |事業所情報修正・更新

事業所情報を誤って入力した場合や情報の変更があった場合などに、事業所管理者が事業所情報の修正・更新をします。

#### 手順

- 1. ホーム画面から「事業所情報管理」ボタンをクリックします。
- 2. 入力情報を修正して「確定」ボタンをクリックします。
- 3.「事業所情報の更新が完了しました。」というポップアップが表示されたら修正・更新は完了です。

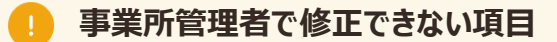

事業所情報のうち、事業所番号等の項目は市区町村で管理しています。誤入力等の理由で変更が必要な際は市区町村にお問い合わせください。

### 事業所職員情報の追加

事業所管理者が事業所職員のアカウントを発行します。登録が完了すると、事業所職員へアカウント発行の通知が送信されます。

手順1

ホーム画面で「職員管理」をクリックします。

手順2

事業所職員管理ページで、「新規登録」ボタンをクリックします。

| 絞込条件                    |                |           |            |         |                                                     |           |               |
|-------------------------|----------------|-----------|------------|---------|-----------------------------------------------------|-----------|---------------|
| 姓(漢字/カナ)                |                | 名(漢字/カナ)  |            | メールアドレス |                                                     |           |               |
| 姓(漢字/カナ)                | を入力してください。     | 名(漢字/カナ)を | E入力してください。 | メールアドレス | を入力してください。                                          |           |               |
| ロール                     | 利用開始日          | ・終了日      |            |         |                                                     |           |               |
| 選択してください                | 、▼ 年/月/日       |           | ~ 年/月      | /8 0    |                                                     |           |               |
| 有効・無効                   |                |           |            |         |                                                     |           |               |
| 選択してください                | v •            |           |            |         |                                                     |           |               |
|                         |                | クリア       | <i>→</i>   | 検索      | $\rightarrow$                                       |           |               |
|                         | _              |           |            |         |                                                     |           |               |
| 件~ <b>2</b> 件を表示(含      | ≥2件)           |           |            |         | ④ 新規登録                                              | 表示件       | 擞 10件 ▼       |
| 件~ <b>2</b> 件を表示(含<br>姓 | ≥2件)<br>名 姓(カナ | -) 名 (カナ) | メールアドレス    | ロール 利用開 | <ul> <li>新規登録</li> <li>始日</li> <li>利用終了日</li> </ul> | 表示件<br>変更 | 数 10件 ▼<br>削除 |

### 手順3

事業所職員情報を正確に入力します。

### 手順4

「確定」ボタンをクリックしたら、登録完了です。

| 職員詳細                             |   |
|----------------------------------|---|
| 登録時の注意事項                         | + |
| アカウント登録                          |   |
| 利用候 了日 [201] 2999/12/31 □        |   |
| メールアドレス 20月<br>メールアドレスを入力してください。 |   |
| 戻る         確定         →          |   |

### 事業所職員情報の変更

事業所管理者が事業所職員情報を変更します。

手順1 ホーム画面で「職員管理」をクリックします。

手順2

事業所職員管理ページで、検索項目を入力します。

手順3

検索結果から、変更対象の職員の名前の行に表示されている「変更」をクリックしま す。

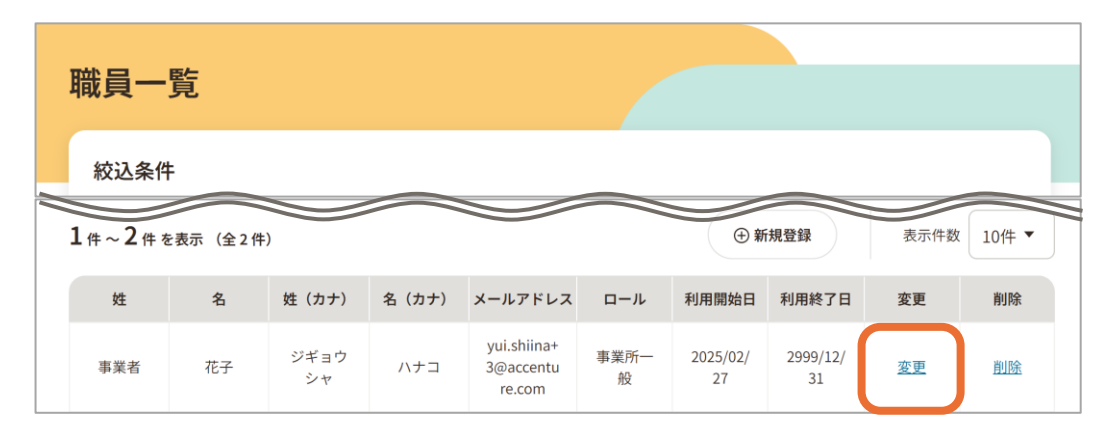

一覧では「事業所名」以外の登録した職員の登録情報を確認できます。

手順4

事業所職員情報を入力します。

手順5

「確定」ボタンをクリックし、更新します。

| 聠 | 職員詳細     |    |   |    |   |   |
|---|----------|----|---|----|---|---|
|   | 登録時の注意事項 |    |   |    |   | + |
|   |          |    |   |    |   |   |
|   |          | 戻る | → | 確定 | → |   |

#### 退職者職員のログインIDの管理

- 事業所職員が退職した際は、職員アカウントを速やかに削除し、職員アカウントを適切に管理してください。管理ルールの策定と徹底をお願いします。
- アカウントを共用して運用されている場合、退職した職員による不正利用等がないよう、 アカウント管理ルールを策定、徹底してください。

## 2-3.事業所管理者のアカウント情報修正

事業所管理者は、名前やメールの受信設定などを設定・修正することができます。

#### 手順

- 1. 画面内の上部メニューから、アカウント名をクリックします。
- 2. メニューからアカウント変更をクリックします。
- 3. 情報を正確に入力して「保存」ボタンをクリックしたら、変更完了です。

### 👖 メールアドレスの変更

メールアドレスの変更は、上部メニューのメールアドレス変更から変更できます。

#### 登録時の注意事項

- セキュリティ保護のため、各ページを表示してから1時間以内での入力をお願いします。
   1時間を超えると前後のページどちらかに移っても入力をすることができなくなり、それまでご入力いただいた情報も保存されません。ご注意ください。
- 入力の最中にブラウザのウインドウを新たに起動しないでください。データがうまく登録されない場合があります。
- 入力できる文字には制限があります。入力可能な文字は、UTF-8の範囲に含まれる 文字です。これ以外の文字(外字や、一部の機種依存文字など)は入力できません。
- ご利用後は必ず使用していたブラウザを閉じてください。使用していたブラウザを放置していると、入力していた内容が他人に見られてしまう場合があります。

## 3-1.補助申請

## |請求書/報告書の作成

事業所管理者は、毎月6日以降に請求書/報告書の作成ができます。 事業者用請求書一覧では市区町村ごとの請求書を一覧で参照ができ、請求書は利用者が居住している市区町村ごとに「国の設定時間分」、「市区町村の設定時間分」の2種類があります。

手順1

ホーム画面で「請求書一覧」をクリックします。

手順2

事業者用請求書一覧から作成する請求を選択します。 請求書は「請求月」や「消費枠」、「都道府県」、「市区町村」、「請求ステータス」な どの条件で請求書の検索・絞り込みできます。

| 事業者用     | 請求書一  | 覧表示  |       |                              |                  |                                     |
|----------|-------|------|-------|------------------------------|------------------|-------------------------------------|
| 請求書検索    |       |      |       |                              |                  |                                     |
| нжл<br>  |       |      |       |                              |                  |                                     |
| 都道府県     |       |      |       | 市区町村                         |                  |                                     |
| 選択してくた   | 00    |      |       | ・ 潮沢してください                   |                  | •                                   |
| 消費枠      |       |      |       | 請求ステータス                      |                  |                                     |
| 選択してくた   | 30    |      |       | <ul> <li>選択してください</li> </ul> |                  | •                                   |
|          |       |      | 9U7 - |                              | 1 - <del>)</del> |                                     |
| 1#~2#*** | (全2件) |      |       |                              |                  | <b>8</b> (日作数 10件 *                 |
| 建农用      | 保行年月日 | 都道府県 | 82011 | 消费的                          | 請求ステータス          | 請求書名                                |
| 2025/02  |       | 〇〇県  | 00市   | 国の設定時間分                      | 未確定              | 子とも・子育て支援教育・保育協会<br>責張請求者 国の設定時間公   |
| 2025/02  |       | 00県  | 00市   | 市区町村の設定時間分                   | 永祥定              | 子ども・子倉で支援教育・保倉総付<br>費等請求者市区町村の設定特現分 |

#### 請求書の種類と処理

「市区町村の設定時間分」を設定している場合は、「国の設定時間分」「市区町村の設定時間分」の2種類の請求書の確定処理が必要です。ご注意ください。

手順3

請求書の内容を確認し、報告書の「総事業費」、「寄付金その他の収入額」、「対象経費の支出額」の項目を正確に入力した上で「選定額の算出」ボタンをクリックして選定額を決定します。

なお、選定額は「差引額」「対象経費の支出額」「国庫補助基準額」のうち最も少ない額を自動で選出します。

| 請求書に自動入力される項目で          |                  |                      |                                                    |
|-------------------------|------------------|----------------------|----------------------------------------------------|
| ※請求書の発行には、実績報告<br>発行年月日 | す。<br>書の入力が必要です。 | 都道府県                 | 大阪府                                                |
| 市区町村                    | 吹田市              | 事業所番号                | 12345678                                           |
| 事業所住所                   | ○○#J1-1          | 事業所名称                | 誰でもこども園                                            |
| 設置者住所                   | 00#J             | 設置者名                 | 事業者太郎                                              |
| 代表者職氏名                  | 事業者グループ          |                      |                                                    |
| 請求月                     | 2025年01月分        | 請求金額                 |                                                    |
| 口座名義人フリガナ               | ジギョウシャメイギニン      | 口座名義人                | 事業者名義人                                             |
| 振込先金融機関                 | 山山銀行             | 支店名                  | ○○支店                                               |
| 金融機関コード番号               | 001              | 支店コード番号              | 002                                                |
| 預金種目                    | 普通               | 口座番号                 | 12345678                                           |
|                         |                  |                      | PDF出力                                              |
| 事業者用実績報告書<br>           | 国の設定時間分          |                      | PDF出力 (<br>事業所                                     |
| 事業者用実績報告書               | 国の設定時間分          | 1                    | PDF出力 (<br><b>事業所</b><br>結合テスト港区<br>(単位:           |
| 事業者用実績報告書               | 国の設定時間分          | <u>1</u><br>対象経貨の支出額 | PDF出力(<br>事業所<br>結合テスト港区<br>(単位:<br>国店補助基準額<br>選定額 |

手順4

内容が確認できたら「確定」ボタンをクリックします。 選定額の算出を行っていない場合、「確定」ボタンはクリックすることができません。

これで、市区町村宛てに請求書が作成されたことがメールで通知され、操作は完了 です(請求書そのものは添付されません)。市区町村に請求書を送付するようメッ セージが表示された場合のみ、捺印のため請求書/報告書の印刷に進みます。

| BT CC CUB         REB         REC CUB         —-REU (CERUGAD)         A.A           JEAPHIAE (DE J GREAL<br>1107 CERUE)           HIRTERAL         HIRTERAL         HIRTERAL         RE + ->C AMBREAL<br>(HIRLACE AG STRARREAL)           MER 0         JEAPHIAE (DE JARANA<br>1200 CERUE)         JEAPHIAE (DE JARANA<br>1200 CERUE)         RE + ->C AMBREAL<br>(HIRLACE AG STRARREAL)           MER 0         JEAPHIAE (DE JARANA<br>1200 CERUE)         JEAPHIAE (DE JARANA<br>1200 CERUE)         RE + ->C AMBREAL<br>(HIRLACE AG STRARREAL)           JEAPHIAE (DE JARANA<br>1200 CERUE)         JEAPHIAE (DE JARANA<br>1200 CERUE)         RES + ->C AMBREAL<br>(HIRLACE AG STRARREAL)           JEAPHIAE (JEAPHIAE (DE JARANA<br>1200 CERUE)         JEAPHIAE (DE JARANA<br>1200 CERUE)         RES + ->C AMBREAL<br>(HIRLACE AG STRARREAL)           JEAPHIAE (DE JARANA<br>1200 CERUE)         JEAPHIAE (DE JARANA<br>1200 CERUE)         RES + ->C AMBREAL<br>(HIRLACE AG STRARREAL)           JEAPHIAE (DE JARANA<br>1200 CERUE)         JEAPHIAE (DE JARANA<br>1200 CERUE)         JEAPHIAE (DE JARANA<br>1200 CERUE)           STRARLE STRARREAL 1200 CERUE)         JEAPHIAE (DE JARANA<br>1200 CERUE)         JEAPHIAE (DE JARANAA<br>1200 CERUE)           JEAPHIAE (DE JARANAA<br>1200 CERUE)         JEAPHIAE (DE JARANAA<br>1200 CERUE)         JEAPHIAE (DE JARANAA<br>1200 CERUE)           JEAPHIAE (DE JARANAA<br>1200 CERUE)         JEAPHIAE (DE JARANAA<br>1200 CERUE)         JEAPHIAE (DE JARANAA<br>1200 CE                                                                                                    | 対象施設名      |           | 所在市区町村 | 実施場所   | 実施方法             |     | 連営主体                       |
|----------------------------------------------------------------------------------------------------|------------|-----------|--------|--------|------------------|-----|----------------------------|
| Statemet product         NUMBER of Control of Control of | 誰でもこども     | <b>A</b>  | 吹田市    | 認定こども園 | 一般型(在圍児)         | 合同) | 法人                         |
| 利用         利用         利用         利用         利用         利用         利用         日用         日用         日用         日用         日用         日用         日用         日用         日用         日用         日用         日用         日用         日用         日用         日用         日         日         日 <th>基本単価に関する</th> <th>る情報</th> <th></th> <th></th> <th></th> <th></th> <th></th>                                                                                                    | 基本単価に関する   | る情報       |        |        |                  |     |                            |
| 内部な人数         内部な人数         内部な人数         (1)月日にたよみなす時間的)           0歳児         1,300円         1.1         4.0.0円         0.0.0円           1歳児         1,100円         0.0         0.0         0.00円         0.00円           2歳児         900円         0.0         0.0         0.00円         0.00円           加算に関する情報         利用な人数         月間な人数         利用に入る         0.00円         0.00円           加算に関する情報         1月間な人数         月間な人数         0.00円         0.00円         0.00円           加算に関する情報         利用に関する         1月間な人数         月間な人数         200円         200円           加算に関する情報         1月間な人数         1月間な人数         0.00円         0.00円         0.00円           施育加算法         400円         0.0         0.00円         0.00円         0.00円         0.00円           変化的プロロロロロロロロロロロロロロロロロロロロロロロロロロロロロロロロロロロロ                                                                                                    | 利用現金       | 年龄        | 利用児    | 童数     | 終利用時期数           |     | 総キャンセル時間数                  |
| 0歳児         1,300円         1人         1人         4,00円         0,01           1歳児         1,100円         0人         0人         0.01円         0.01           2歳児         300円         0人         0人         0.01円         0.01           2歳児         300円         0人         0人         0.01円         0.01円           30月日ままま         1月間え及         月間に人放         月間に人放         20円円         20円日         20円日           加算がまま         1月間点入         月間に人放         月間に人放         20日日         20日日         20日日           施設けて児以湯         400円         0人         0人         0.01円         20日日         20日日           変配点児児園加         400円         0人         0人         0.01円         20日日         20日日           変配点児児園加         400円         0人         0人         0.01円         0.01円         0.01円           変配合児児園加         2,400円         0人         0人         0.01円         0.01円         0.01円           変加時         2,400円         0人         0人         0.01円         0.01円         0.01円           変加時         2,400円         0人         0人         0.01円         0人         0.01円         0.01円         0.01 <t< th=""><th>43/132038-</th><th> MD</th><th>月間実人数</th><th>月間延べ人数</th><th>66-73/13 M71605X</th><th></th><th>(利用したとみなす時間数)</th></t<>                                                                                                    | 43/132038- | MD        | 月間実人数  | 月間延べ人数 | 66-73/13 M71605X |     | (利用したとみなす時間数)              |
| 血液         山口の円         心人         心人         心の円         ○の円           血液         〇〇         〇〇         〇〇         〇〇         〇〇         〇〇         〇〇         〇〇         〇〇         〇〇         〇〇         〇〇         〇〇         〇〇         〇〇         〇〇         〇〇         〇〇         〇〇         〇〇         〇〇         〇〇         〇〇         〇〇         〇〇         〇〇         〇〇         〇〇         〇〇         〇〇         〇〇         〇〇         〇〇         〇०         〇०         〇०         〇०         〇०         〇०         〇०         〇०         ○०         ○०         ○०         ○०         ○०         ○०         ○०         ○०         ○०         ○०         ○०         ○०         ○०         ○०         ○०         ○०         ○०         ○०         ○०         ○०         ○०         ○०         ○०         ○०         ○०         ○०         ○०         ○०         ○०         ○०         ○०         ○०         ○०         ○०         ○०         ○०         ○०         ○०         ○०         ○०         ○०         ○०         ○०         ○०         ○०         ○०         ○०         ○०         ○०         ○०         ○०         ○० </th <th>0歳児</th> <th>1,300円</th> <th>1人</th> <th>1人</th> <th>4.0 時間</th> <th></th> <th>0.0 時間</th>                                                                                                    | 0歳児        | 1,300円    | 1人     | 1人     | 4.0 時間           |     | 0.0 時間                     |
| 2歳児         90円         0人         0人         0.0円         0.0円           1<br>加算対象者         利用         1<br>用         1<br>服         利用         2<br>総利用時間数         送利用時間数         送科 ヤンセル時間数<br>(利用したさるす時間数)           加算対象者         利用         0人         0人         0.0円         2.00円           加算対象者         利用         0人         0人         0.0円         2.00円           原意の的ケア児加算         2.400円         0人         0人         0.0円         0.0日           日用料試免に聞する情報         2.400円         0人         0人         0.0円         0.0日           予約タイブ         利用料減免         列象人者         利用料         0人         0.0日           空間利用         0人         0人         0.0日         0.0日         0.0日           学約タイブ         利用料減免         利用料減免         対象人者         秘与限数         処           学約タイブ         利用料減免         2.00円         0人         0.0日         0.0日           空間利用         ビスの         ジョン         ジョン         ジョン         ジョン         ジョン           学約タイブ         利用         ジョン         ジョン         ジョン         ジョン         ジョン         ジョン           学約タイブ         ビスの         ジョン         ジョン         ジョン                                                                                                    | 1歳児        | 1,100 円   | 0人     | 0人     | 0.0 時間           |     | 0.0 時間                     |
| 加算分表者         利用人業         利用人業         影利用時間数         影名中ンビル時間数<br>(利用したとみなす時間数)           「日間実人数         月間長べ人数         影利用時間数         影子ンビル時間数<br>(利用したとみなす時間数)           「日間実人数         月間長べ人数         影利用時間数         2.00円         0.00円         0.00円           夏記県児園加算         400円         0.0         0.00円         0.00円         0.00円           夏記県児園加算         400円         0.0         0.00円         0.00円         0.00円           夏記県児園加算         2,400円         0.0         0.00円         0.00円         0.00円           日目料試免に関する情報         2,400円         0.0         0.00円         0.00円         0.00円           「日目料減免に関する情報         2,00円         0.0         0.00円         0.00円           「日目         1.00円         0.0         0.00円         0.00円           「日期に満た         1.00円         0.0         0.00円         0.00円           「日期         1.00円         0.0         0.00円         0.00円         0.00円           「日期         1.00円         1.00円         0.0         0.00円         0.00円         0.00円         0.00円         0.00円         0.00円         0.00円         0.00円         0.00円         0.00円         0.00円         0.00円         0.00円         0.00円<                                                                                                    | 2歳児        | 900円      | 人0     | 0人     | 0.0 時間           |     | 0.0 時間                     |
| 加算対象者         利用児童数         税利用時間数         税利用時間数         税利用時間数         税利用時間数         税利用時間数         税利用         税利用         税利用         税利用         税利用         税利用         税利用         税利用         税利用         税利用         税利用         税利用         税利用         税利用         税利用         税利用         税利用         税         0.015           0.016          0.016          0.016           0.016           0.016           0.016           0.016           0.016           0.016           0.016           0.016           0.016           0.016           0.016           0.016           0.016           0.016           0.016           0.016           0.016           0.016           0.016           0.016           0.016           0.016 <th< th=""><th>加算に関する情報</th><th>服</th><th></th><th></th><th></th><th></th><th></th></th<>                                                                                                    | 加算に関する情報   | 服         |        |        |                  |     |                            |
| 加算分表者         月間末人数         月間延へ人数         総利用時間数         第サインビルPrintex<br>(第)用したとみなす時間数)           障害児魚加算         400 円         0人         0人         0.0時間         0.0時           要記慮児魚加算         400 円         0人         0人         0.0時間         0.0時           要記慮児魚加算         400 円         0人         0人         0.0時間         0.0時           医療的ケア児加算         2,400 円         0人         0人         0.0時間         0.0時           ●         0人         0人         0人         0.0時間         0.0時           ●         1月用料減免に関する情報         2,400 円         0人         0.0時         0.0時           ●         ●         1月開料減免         対象人数         総時間数         0.0時           ●         ●         1月用料減免         対象人数         総時間数         0.0時           ●         ●         ●         0人         0.0時         0.0月           ●         ●         ●         ●         0人         0.0月           ●         ●         ●         ●         ●         0人         0.0月           ●         ●         ●         ●         ●         0人         0.0月           ●         ●         ●         ●                                                                                                    |            |           | 利用児    | 童数     |                  |     | 総ホットは日時間番                  |
| 弊害児加算         400円         0人         0人         0.0時間         0.0時           変配線児童加算         400円         0人         0人         0.0時間         0.0時           変融りア児加算         2,400円         0人         0人         0.0時間         0.0時           ご利用料減免に関する情報         10月         0人         0人         0.0時         0.0時           *約タイプ         利用料減免         対象人数         総場間数         200円         0人         0.0時           定期利用         生活発機世帯         300円         0人         0.0時         4.00時           定期利用         生成260万未満世帯         210円         0人         0.0時           年収360万未満世帯         210円         0人         0.0時         4.00時           年収360万未満世帯         210円         0人         0.0時         0.0時           その他要支援児園のいる世帯         150円         0人         0.0時         0.0時                                                                                                    | 加算対象       | 诸         | 月間実人数  | 月間延べ人数 | 総利用時間数           |     | 総キャンビル時間数<br>(利用したとみなす時間数) |
| 変配線児園加算         400円         0人         0人         0.0時間         0.0時間           医療的ケア児加算         2,400円         0人         0人         0人         0.0時間         0.0時間           計算用料減免に関まる情報         予約タイプ         利用料減免         対象人数         総時間数         2,400円         0人         0.0時           変約タイプ         見用料減免         1         1         1         1         2         1         1         1         1         1         1         1         1         1         1         1         1         1         1         1         1         1         1         1         1         1         1         1         1         1         1         1         1         1         1         1         1         1         1         1         1         1         1         1         1         1         1         1         1 <th1< th="">         1         1         1         1         1         1         1         1         1         1         1         1         1         1         1         1         1         1         1         1         1         1         1         1         1         1         <th1< th=""><th>障害児加算</th><th>400 円</th><th>0人</th><th>0 A</th><th>0.0 時間</th><th></th><th>0.0 時間</th></th1<></th1<>                                                                                                    | 障害児加算      | 400 円     | 0人     | 0 A    | 0.0 時間           |     | 0.0 時間                     |
| 取廃的ケア党加算         2,400円         0人         0人         0.0時回         0.0時回           引用料減免に関支信報         利用料減免         対象人数         総時間数           予約タイプ         利用料減免         対象人数         総時間数           変約月用         生活保護世帯         300円         0人         0.0時回           建成7         利用料減免         対象人数         総時間数         0.0時回           変約月用         生成800万未満世帯         200円         0人         0.0時回           素軟利用         住取の7時時時時時時         210円         0人         0.0時回           学の他要支援児童のいる世帯         150円         0人         0.0時目         0人         0.0時日                                                                                                    | 要配慮児童加算    | 400 円     | 0人     | 人0     | 0.0 時間           |     | 0.0 時間                     |
| 予約タイプ       利用料減免       対象人数       影時間数         予約タイプ       利用料減免       対象人数       影時間数         変形利用       生活保護世帯       300円       0人       0.0時         定期利用       生成なの方未満世帯       240円       0人       0.0時         定取利用       住民税非課税世帯       240円       0人       0.0時         年収360万未満世帯       210円       0人       0.0時         年の他要支援児童のいる世帯       150円       0人       0.0時                                                                                                    | 医療的ケア児加算   | 2,400 円   | 人0     | 人0     | 0.0 時間           |     | 0.0 時間                     |
| 予約タイプ         利用料減免         対象人数         総時間数           定期利用         生活保護世帯         300円         0人         0.0時           住民税井課税世帯         240円         0人         0.0時           年収360万未満世帯         10日         0人         0.0時           年収360万未満世帯         240円         0人         0.0時           年収360万未満世帯         210円         0人         0.0時           年収360万未満世帯         210円         0人         0.0時           年収350万未満世帯         150円         0人         0.0時                                                                                                    | 利用料減免に関す   | する情報      |        |        |                  |     |                            |
| 生活保護世帯         300円         0人         0.05           住民税井課税世帯         240円         0人         0.05           年収360万未満世帯         10円         0人         0.05           年収360万未満世帯         10円         0人         0.05           年収360万未満世帯         210円         0人         0.05           年収360万未満世帯         210円         0人         0.05           年収360万未満世帯         210円         0人         0.05           中収360万未満世帯         150円         0人         0.05                                                                                                    | 予約タイプ      |           | 利用料减免  |        | 対象人数             |     | 総時間数                       |
| 住民税非課税世帯         240円         0人         0.0円           年収360万未満世帯         210円         0人         0.0円           柔軟利用         住民税万未満世帯         210円         0人         0.0円           年収360万未満世帯         210円         0人         0.0円           年収360万未満世帯         210円         0人         0.0円           年収360万未満世帯         210円         0人         0.0円           中の倍要支援児童のいる世帯         150円         0人         0.0円                                                                                                    |            | 生活保護世帯    |        | 300    | <b>7</b>         | 0人  | 0.0 時間                     |
| 定期利用         年収360万未満世帯         100円         0人         00回           柔軟利用         住民税介婦税留幣         240円         0人         00回           年収360万未満世帯         210円         0人         00回           年収360万未満世帯         210円         0人         00回           その他要支援児園のいる世帯         150円         0人         0.0回                                                                                                    |            | 住民税非課税世   | Ŧ      | 240    | 7                | 0人  | 0.0 時間                     |
| 虹段税介辦時級価格         240円         0人         00円           柔軟利用         年収360万未満世帯         210円         0人         0.0時           年収360万未満世帯         150円         0人         0.0時           その他要支援児童のいる世帯         150円         0人         0.0時                                                                                                    | 定期利用       | 年収360万未満t | **     | 2103   |                  | 0.4 | 0.0.時間                     |
| 年収360万未満世帯         210円         0人         0.0時           その他要支援児童のいる世帯         150円         0人         0.0時                                                                                                    | 圣教利田       | 任民权并需要用   |        | 240    |                  | 0 / | 0.0 Pign                   |
| その他要支援児童のいる世帯 150円 0人 0.0時 PDF出力 C                                                                                                    | MINTO D    | 年収360万未満t | ±#     | 210    | 7                | 0人  | 0.0 時間                     |
| РОБШЭТ С                                                                                                    |            | その他要支援児   | 童のいる世帯 | 150    | <del>ب</del>     | 0人  | 0.0 時間                     |
|                                                                                                    |            |           |        |        |                  |     | PDF出力 C                    |
|                                                                                                    |            |           |        |        |                  |     |                            |

#### 請求書の作成・提出

- 請求書は毎月5日に本システム上で作成されるため、毎月4日までに前月の利用実 績に不備がないか確認してください。
- ・ 請求書の確認・作成は毎月6日から行えます。
- ・市区町村への請求書の提出は翌月15日が期限です。
- 万が一、確定後に誤入力に気づいた場合や提出期限を過ぎた後に修正が発生した際は、市区町村にお問い合わせ下さい。
- 確定ボタンが無効の場合は、市区町村への通知が行えない状態です。請求書の金額 が入力されているか、報告書の選出がされているかを確認してください。

## |請求書/報告書の印刷

手順1 請求書への捺印が必要な際は「PDF出力」ボタンをクリックします。

「PDF出力」ボタンをクリックすると、ポップアップで「請求書を印刷して送付してください。」と表示されます。

手順3

手順2

PDF出力が完了したら請求書を印刷し、市区町村へ送付を行ってください。

| 于未日川明小百                                                                                                    | 国の設定時間分                                                                                                    |                                                                                         |                                                                                                    |                                                                                                    |
|----------------------------------------------------------------------------------------------------|----------------------------------------------------------------------------------------------------|-----------------------------------------------------------------------------------------|----------------------------------------------------------------------------------------------------|----------------------------------------------------------------------------------------------------|
| 請求書に自動入力される<br>※請求書の発行には、実                                                                                                    | 項目です。<br>領報告書の入力が必要です。                                                                                                    |                                                                                         |                                                                                                    |                                                                                                    |
| 発行年月日                                                                                                    |                                                                                                    | 都道府県                                                                                    | 大阪府                                                                                                    |                                                                                                    |
| 市区町村                                                                                                    | 吹田市                                                                                                    | 事業所番号                                                                                   | 12345678                                                                                                    |                                                                                                    |
| 事業所住所                                                                                                    | ○ <b>○</b> #J1-1                                                                                                    | 事業所名称                                                                                   | 識でもこども園                                                                                                    | 1                                                                                                    |
| 設置者住所                                                                                                    | ⊖O#J                                                                                                    | 設置者名                                                                                    | 事業者太郎                                                                                                    |                                                                                                    |
| 代表者職氏名                                                                                                    | 事業者グループ                                                                                                    |                                                                                         |                                                                                                    |                                                                                                    |
| 請求月                                                                                                    | 2025年01月分                                                                                                    | 請求金額                                                                                    |                                                                                                    |                                                                                                    |
| 口座名義人フリガナ                                                                                                    | ジギョウシャメイギニン                                                                                                    | 口座名義人                                                                                   | 事業者名義人                                                                                                    |                                                                                                    |
|                                                                                                    |                                                                                                    |                                                                                         | () the second second se |                                                                                                    |
| 振込先金融機関                                                                                                    | △△銀行                                                                                                    | 支店名                                                                                     |                                                                                                    |                                                                                                    |
| 振込先金融機関<br>金融機関コード番号                                                                                                    | △△銀行<br>001                                                                                                    | 支店名<br>支店コード番号                                                                          | 002                                                                                                    |                                                                                                    |
| 振込先金融機関<br>金融機関コード番号<br>預金種目                                                                                                    | △△跟行<br>001<br>普通                                                                                                    | 支店名<br>支店コード番号<br>口座番号                                                                  | 002<br>12345678                                                                                                    | PDF出力                                                                                                    |
| <ul> <li>振込先金融機関</li> <li>金融機関コード番号</li> <li>預金種目</li> <li>事業者田実績意味:</li> <li>利用料減免に関</li> </ul>                                                        | △△銀行<br>001<br>普通<br>告書 国の設定時間会<br>する情報                                                                                                    | 支店名<br>支店コード番号<br>口座番号                                                                  | 002<br>12345678                                                                                                    | РРЕ                                                                                                    |
| 振込先金融機関<br>金融機関コード番号<br>預金種目                                                                                                    | △△駅行<br>001<br>普通<br>する情報<br>利用料減免                                                                                                    | 支店名<br>支店コード番号<br>口座番号                                                                  | 002<br>12345678<br>対象人数                                                                                                    | PDF出力<br>総時間数                                                                                                |
| 振込先金融機関 金融機関コード番号 預金種目 事業者田実績など 利用料減免に関 予約タイプ                                                                                                    | △△銀行<br>001<br>普通<br>ちま 国の設定時間台<br>する情報<br>単形減免<br>生活保護世帯                                                                                                    | 支店名<br>支店コード番号<br>口座番号                                                                  | 002<br>12345678<br>対象人数<br>0人                                                                                                    | 205出力<br>総時間数                                                                                                |
| 振込先金融機関<br>金融機関コード番号<br>預金種目<br>事業者田実績意味<br>利用料減免に関<br>予約9イブ                                                                                            | △△銀行<br>001<br>普通<br>ちま、回の設定時間分<br>する情報<br>単活保護世帯<br>住民税非課税世帯                                                                                                    | 支店名<br>支店コード番号<br>口座番号<br>300円<br>240円                                                  | 002<br>12345678<br>対象人数<br>0人<br>0人<br>0人                                                                                                    | PDF出力<br>総時間数<br>()                                                                                          |
| <ul> <li>振込先金融機関</li> <li>金融機関コード番号</li> <li>預金種目</li> <li>事業者田実績認知</li> <li>利用料減免に関</li> <li>予約タイプ</li> <li>定期利用</li> </ul>                            | △△銀行<br>001<br>普通<br>ちま 回の設定時間分<br>する情報<br>単語保護世帯<br>住民税非課税世帯<br>年収360万未満世帯                                                                                                    | 支店名<br>支店コード番号<br>口座番号<br>300円<br>240円<br>210円                                          | 002<br>12345678<br>対象人数<br>0人<br>0人<br>0人<br>0人                                                                                                    | PDF出力<br>総時間数<br>()<br>()                                                                                    |
| <ul> <li>振込先金融機関</li> <li>金融機関コード番号</li> <li>預金種目</li> <li>事業者田実績違む</li> <li>利用料減免に関<br/>予約タイプ</li> <li>定期利用</li> </ul>                                 | 公銀行           001           普通           50           方の設定時間会           する情報           生活保護世帯           住民税非課税世帯           住民税非課税世帯           年収360万未満世帯           その他要支提児園のいる世帯                                                                                                    | 支店名<br>支店コード番号<br>口座番号<br>300円<br>240円<br>210円<br>150円                                  | 002<br>12345678<br>対象人数<br>0人<br>0人<br>0人<br>0人<br>0人                                                                                                    | PDF出力<br>総時間数<br>()<br>()<br>()<br>()<br>()<br>()<br>()<br>()<br>()<br>()<br>()<br>()<br>()                  |
| <ul> <li>振込先金融機関</li> <li>金融機関コード番号</li> <li>預金種目</li> <li>事業者田実績違む</li> <li>利用料減免に関</li> <li>予約タイプ</li> <li>定期利用</li> </ul>                            |                                                                                                    | 支店名<br>支店コード番号<br>口座番号<br>300円<br>240円<br>210円<br>150円<br>300円                          | 002<br>12345678<br>対象人数<br>の人<br>の人<br>の人<br>の人                                                                                                    | PDF出力<br>総時間数<br>(<br>(<br>(<br>(<br>(<br>(<br>(<br>(<br>(<br>(<br>(<br>(<br>()<br>())))))))))               |
| <ul> <li>振込先金融機関</li> <li>金融機関コード番号</li> <li>預金種目</li> <li>事業者田実績意味:</li> <li>利用料減免に関</li> <li>予約タイプ</li> <li>定期利用</li> </ul>                           | へ公銀行                                                                                                    | 支店名<br>支店コード番号<br>口座番号<br>240円<br>150円<br>300円<br>240円<br>240円                          | 002<br>12345678<br>対象人数 20<br>の人 20<br>の人 20<br>の<br>の人 20<br>の<br>の<br>の<br>の<br>の<br>の<br>の<br>の<br>の<br>の<br>の<br>の<br>の<br>の<br>の<br>の<br>の<br>の<br>の                                                                                                    | PDF出力<br>総時間数<br>0<br>0<br>0<br>0<br>0<br>0<br>0<br>0<br>0<br>0<br>0<br>0<br>0<br>0<br>0<br>0<br>0<br>0<br>0 |
| <ul> <li>振込先金融機関</li> <li>金融機関コード番号</li> <li>預金種目</li> <li>事業者田宇培認</li> <li>利用料減免に関</li> <li>予約タイプ</li> <li>定期利用</li> <li>定期利用</li> <li>柔軟利用</li> </ul> | 公公銀行         〇〇1           首通         普通           第三         第三           5         「日田町道名」           4         日民税非課税世帯           4         日民税非課税世帯           4         日民税非課税世帯           4         日民税非課税世帯           4         日民税非課税世帯           4         日民税非課税世帯           4         日民税非課税世帯           4         日民税非課税世帯           4         日民税非課税世帯           4         日民税非課税世帯 | 支店名<br>支店コード番号<br>口座番号<br>200円<br>200円<br>210円<br>150円<br>3000円<br>210円<br>210円<br>210円 | 002       12345678       対象人数       0人       0人       0人       0人       0人       0人       0人       0人       0人       0人       0人       0人                                                                                                    | PDF出力<br>総時間数<br>()<br>()<br>()<br>()<br>()<br>()<br>()<br>()<br>()<br>()<br>()<br>()<br>()                  |

## 4-1.エラー内容と事象

エラー発生時のエラー内容と事象について説明します。

| エラーコード  | エラーメッセージ                 | 事象                                                                                                    |
|---------|--------------------------|----------------------------------------------------------------------------------------------------|
| 403     | このページにアクセスする権限があり<br>ません | 入力いただいた内容に、以下の入力不可となる記号が含まれている可能性があります。<br>それらを除外して再度ご登録をお願いします。<br>&、 、<、>、"、^、`、¥、(、)                                                                                                    |
| 500     | サーバーエラー                  | サーバーに問題が発生しました。ご迷惑を<br>おかけして申し訳ございません。<br>お手数ですが、しばらくしてから再度お試<br>しください。                                                                                                    |
| 502/503 | 一時的にシステムが利用できません         | 現在一時的にシステムが利用できません。<br>しばらくしてから再度お試しください。                                                                                                    |
| 503     | メンテナンス中                  | システムメンテナンスのため、MM月DD日<br>(曜日) hh:mm~hh:mmの間はロ<br>グインできません。<br>システム再開までお待ちください。<br>メンテナンス時間が過ぎても本ページが表<br>示される場合、お手数をおかけしますが、<br>開いているブラウザをすべて閉じるまたは<br>OS・デバイスを再起動して頂き、操作を<br>最初からやり直してください。 |